## **MSS: Icons and Badges**

This job aid is a quick reference guide to the icons and buttons found in Manager Self Service (MSS) the Attendance on Demand application for administrators, managers, and supervisors to manage benefits and leave requests.

## **Quick Access Toolbar Icons**

The Quick Access toolbar is a static feature of the Manager Self Service (MSS) header.

| Dashboard Mon Oct-8 🔬 🧐 🛱 💭 🕐 Log Out |                   |            |               |        |           |                   |           |           |           |             |          |
|---------------------------------------|-------------------|------------|---------------|--------|-----------|-------------------|-----------|-----------|-----------|-------------|----------|
| AoD Technicians Account               | Dashboard         |            |               |        |           |                   |           |           |           |             | $\odot$  |
| Find: Search Employee                 | Period:           | Previous F | Period        |        | v         | My Workgroups     | $\sim$    |           | 1         | Preferences | ) in     |
| Process Payroll (+)                   | Sunday            |            |               | Monday |           | Tuesday           | ,         | v         | Vednesday |             | T ate    |
| Daily Operations                      | 23                | September  | 24            |        | September | 25                | September | 26        | September | 27          | A with F |
| ② Dashboard                           | Actual            | 0:00       | Hours<br>0:00 | 0.00   | 8:00      | Actual            | 0:00      | Hours     |           | Actual      | and      |
| Time Card Summary (Previou            | Scheduled         | 249:30     | 0%            | 0%     | 100%      | Scheduled         | 311:30    |           |           | Scheduled   | ,        |
| Time Card Summary (Current            | Diff              | -249:30    |               | 0.7    | PTO .     | Diff              | -311:30   | Baa       |           | Diff        | Iche     |
| 1099 Time Card Summary (Pr            | Schedules         | 30         | Actual        | 01     | 8:00      | Schedules         | 38        | Actual    | 8:00      | Schedules   | Ē        |
| 1099 Time Card Summary (C             | Attendance Issues | 30         | Scheduled     |        | 356:30    | Attendance Issues | 38        | Scheduled | 288:30    | Attendance  |          |
| Time Off                              |                   |            | Diff          |        | -348:30   |                   |           | Diff      | -280:30   |             |          |

This table lists the buttons found in the Quick Access toolbar:

| lcon | Opens                                                                                                    | Description                                           |                                                                 |
|------|----------------------------------------------------------------------------------------------------|-------------------------------------------------------|-----------------------------------------------------------------|
| S    | Basic Operator Properties       Change Password       Send Mobil         Friendly Name:       AoD Techniclans Account       Image: Comparison of Comparison of Co | le Invitation Clear Preferences Replicate Preferences | My Account<br>This button will display your<br>account details. |

| lcon | Opens                                                                                                    | Description                                                                                                    |
|------|----------------------------------------------------------------------------------------------------|----------------------------------------------------------------------------------------------------|
|      | Active Conversations       Image: Conversation of the second of the second | Messages<br>This is a list of messages you<br>have sent to employees and a<br>search field to locate an<br>employee to message. |
| 39   | To Do List       Image: Constraint of the system         My Employees       Preferences         Bailey Acker       Bailey Ackerman<br>Nov-30       Cancel Leave         Jenna Garnet       Nov-20       Leave Request         Jenna Garnet       Nov-20       Leave Request         Morgan Hart       9p/6a       8% h       Pickup Open Schedule         Joseph Eton       Nov-9       Pickup Open Schedule         Joseph Eton       Nov-9       Pickup Open Schedule         Joseph Eton       Nov-9       Pickup Open Schedule         Joseph Eton       Nov-9       Pickup Open Schedule         Joseph Eton       Nov-9       Pickup Open Schedule         Joseph Eton       Nov-9       Pickup Open Schedule         Joseph Eton       Nov-9       Pickup Open Schedule                                                                                                    | To Do List<br>This list includes employee<br>requests and exceptions that<br>can be addressed from the<br>list.                 |

| lcon       | Opens                                                                                                    | Description                                                                                                    |  |
|------------|----------------------------------------------------------------------------------------------------|----------------------------------------------------------------------------------------------------|--|
| TEL        | My Timeline       Image: Constraint of the system         AUG       Pay Period Begins         SUM       Pay Period Begins         AUG       Pay Period Begins         SUM       New Pay Period Begins         AUG       Pay Period Begins         SUM       New Pay Period Begins         SUM       Pay Period Begins         SUM       New Pay Period Begins         SUM       New Pay Period Begins         SUM       Training 2018         Aug-12 11:36am       Aug-12 12:23pm                                                                                                    | My Timeline<br>This is a calendar list of<br>events in your system, such<br>as the beginning of pay<br>periods.                                                                                                    |  |
|            | Image: Second state   Image: Second state   Image: Second state | Refresh<br>This button refreshes the To<br>Do List number badge after<br>items have been addressed in<br>the list.                                                                                                    |  |
| $\bigcirc$ | ► TRAINING          Attendance on Demand         Learning Center         Wave a question? Just enter terms to search         Awve a question? Just enter terms to search         Control         Just enter terms to search         Control         Control         Desting Started         Anvigating time cards, schedules, and more         Traking and managing employee         time                                                                                                    | Online Reference<br>This button links you to the<br>Attendance on Demand<br>Learning Center which<br>contains job aids and videos<br>on various topics from time<br>cards to time clocks.<br><b>Note</b> : Pop-up blockers may<br>prevent the link from working.<br>Disable the pop-up blocker in<br>your system if you are unable<br>to reach the Learning Center. |  |

## **Time Card Icons**

This table lists icons found in employee time cards with a description of their functions.

| lcon        | Location in Time Card |         |                    |                  | D      | escription             |  |
|-------------|-----------------------|---------|--------------------|------------------|--------|------------------------|--|
| 8:00a       | Schedules             | S       | Punches            |                  | St     | tandard Punch          |  |
|             | Start                 | End     | IN                 | OUT              |        |                        |  |
|             | 8:30a                 | 5:00p   | 8:21a 🚫            | 4:54p            |        |                        |  |
|             |                       |         |                    |                  |        |                        |  |
| 8:00a       | Schedule              | s       | Punc               | hes              | ]   Pi | unch with an exception |  |
|             | Start                 | End     | IN                 | OUT              |        |                        |  |
|             |                       |         | 8:23a 🕑            | 5:08p            | ]      |                        |  |
|             |                       |         |                    |                  | 1 -    |                        |  |
| 2+          | Schedule              | es      | Pun                | ches             | Pi     | Punch entered manually |  |
|             | Start                 | End     | IN                 | OUT              |        | y manager              |  |
|             | 11:00p                | 7:30a   | > 11:00p 🕑         | <b>≗</b> + 7:30a |        |                        |  |
|             |                       |         |                    |                  |        |                        |  |
| $\triangle$ | Schedule              | S       | Punch              | ies              | E      | xception warning       |  |
|             | Start                 | End     | IN                 | OUT              |        |                        |  |
|             | 11:00a                | 1:00p   | $\bigcirc$         |                  |        |                        |  |
| ^           | Schedules             | 6       | Punches            |                  | M      | lissing Punch          |  |
| <b>V</b>    | Start                 | End     | IN                 | OUT              |        | C C                    |  |
|             |                       |         | $\odot$            |                  |        |                        |  |
|             | 11:00p                | 7:30a 🌶 | <b>≗</b> +11:00p ⊙ | 0                |        |                        |  |

| lcon | Location in Time                                                                                                    | Card                                                                                                    | Description                                                                                    |
|------|----------------------------------------------------------------------------------------------------|----------------------------------------------------------------------------------------------------|------------------------------------------------------------------------------------------------|
| ~    | Schedules         Start       End         8:30a       5:00p         Change Transaction       Image: 10/8/         Date:       10/8/         Time:       5:00         Transaction Alignment:       The S         Callback Style:       None         Reason Code:       [no r         Notes:       [no r                                    | Punches IN OUT                                                                                                 | This icon is displayed<br>next to a punch that has<br>been aligned to the start<br>of a shift. |
| 0    | Schedules         Start       End         8:30a       5:00p         Change Transaction       Image: Change Transaction Properties         Date:       10/8/         Time:       2:00         Transaction Alignment:       The E         Callback Style:       None         Reason Code:       [no r         Notes:       Image: Colstance | Punches<br>IN OUT<br>8:22a 5:09p<br>6:00p • 10:00p<br>IB<br>IB<br>IB<br>IB<br>IB<br>IB<br>IB<br>IB<br>IB<br>IB | This icon is displayed<br>next to a punch that has<br>been aligned to the end<br>of a shift.   |

| lcon    | Location in Time Card                                                                                                    | Description                                                                                               |
|---------|----------------------------------------------------------------------------------------------------|----------------------------------------------------------------------------------------------------|
| •••     | Schedules         Punches           Start         End         IN         OUT           8:30a         5:00p         5:00p         5:00p                                                                                                    | This icon is displayed<br>next to a punch that has<br>been aligned to become<br>part of a previous shift. |
|         | Change Transaction       Image: Comparise         Transaction Properties       10/8/18         Date:       10/8/18         Time:       5:00a         Transaction Alignment:       Part of the Previous Shift          Callback Style:       None          Reason Code:       [no reason given]          Notes:          Ok       Cancel |                                                                                                    |
| >       | Schedules         Punches           Start         End         IN         OUT           8:00p         4:00a         🛇         IN                                                                                                    | This icon is displayed<br>next to a schedule that<br>crosses a day divide.                                |
| $\odot$ | Punches     Hour       IN     OUT       IN     Add New Punch       Add GPS Registration                                                                                                    | This icon displays the<br>menu for adding a punch<br>in the employee time<br>card.                        |

| lcon | Location in Time Card                                                                                                    | Description                                                                                        |
|------|----------------------------------------------------------------------------------------------------|----------------------------------------------------------------------------------------------------|
|      | Date   SUN 2   Scheduling   Transactions   Transactions   Credit   Pay to Start/End   Notes/Comments   Workgroup   Daily                                                                                                    | This icon provides access<br>to the full menu of time<br>card commands.                            |
|      | Schedules         Start       End         5:00a       2:00p         Define Schedule for Day         Define Schedule for Day         Flex Schedule on Day         Schedule for Day         Schedule for Day         Schedule for Day         Gtt schedule for Day         Gtt schedule for Day         Min Schedule for Day         Min Schedule for Day         Min Schedule for Day         Min Schedule S         Quick Schedules                                                                                                    | This icon displays the<br>menu for adding and<br>adjusting schedules in<br>the employee time card. |
|      | 10/16/24       Image: constraint of the second symplectic symplectic symplecti symplectic symplectic symplectic symplectic s | This icon displays a<br>calendar for selecting<br>the date.                                        |

| lcon | Location in Time Card                                                                                                    | Description                                                                                                    |
|------|----------------------------------------------------------------------------------------------------|----------------------------------------------------------------------------------------------------|
| Ð    | Hours     Workgroups       RG1     7:30     DETROIT     NIGHT SUPPORT     SHIFT 2     8:48     17:01     7:30       Transfer at Time of Day     Reallocate Hours     Block Hrs. Trans. for Mon May-30     SHIFT 2     8:38     17:02     7:45       RG1     7:30     Period Block Hours Transfer     SHIFT 2     8:48     17:00     7:30       Cancel Transfer Adjs     SHIFT 2     8:48     17:00     7:30                                                                                                    | This icon displays the<br>workgroup transfer menu<br>in the employee time<br>card.                               |
| 1    | Time Card       Current Period       Editing Sheet       Adjustments       Approve       Print       <                                                                                                    | This icon in the<br>Adjustments panel of the<br>employee time card<br>indicates a transaction<br>can be removed. |
| \$   | Punches     Hours     Workgro     Description       IN     OUT     Hours     Workgro     Description       In     0 UT     In     In     Solution     Solution       17:01     Image: Solution of the solution of the solution o | This icon is used to<br>acknowledge a missing<br>punch in the employee<br>time card.                             |

## **Employee Schedule Page Icons**

This table lists icons found in employee schedule pages with a description of their functions.

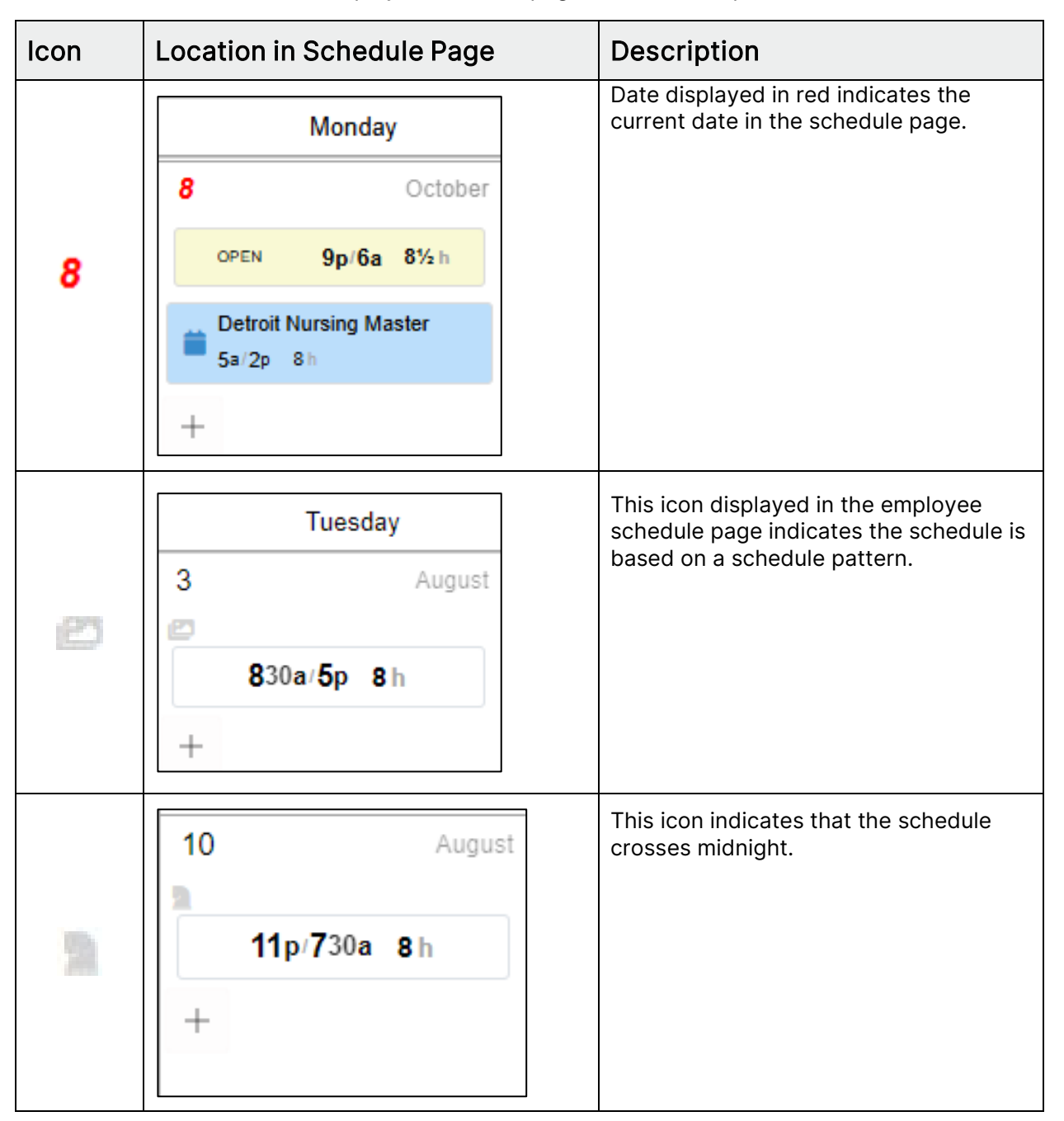

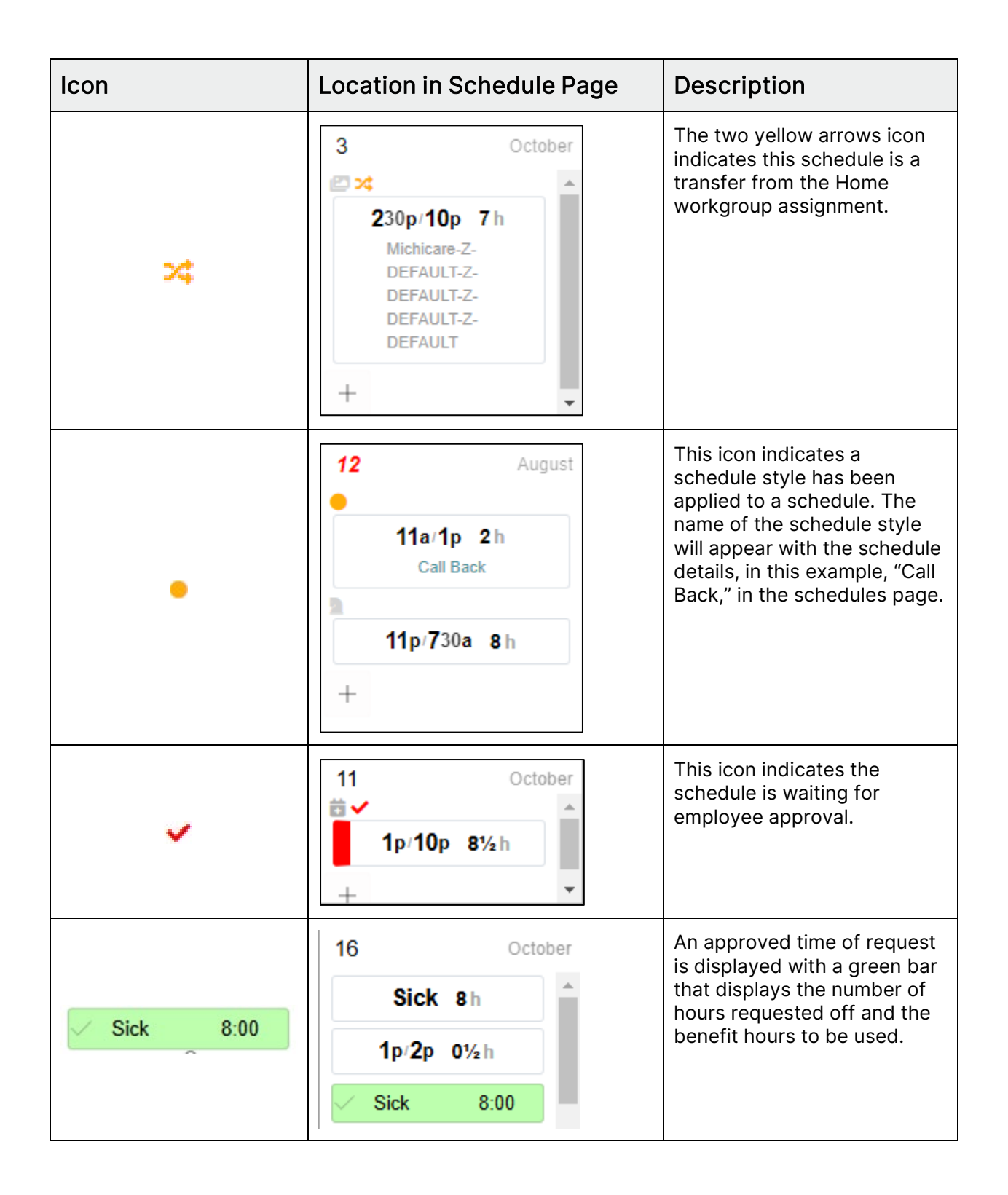

| lcon      | Location in Schedule Page | Description                                                                                                    |
|-----------|---------------------------|----------------------------------------------------------------------------------------------------|
| Sick 8:00 | 15 October                | A time of request pending<br>manager approval is<br>displayed with a yellow bar<br>that displays the number of<br>hours requested off and the<br>benefit hours to be used. |
| Sick 8:00 | 15 October                | A denied time of request is<br>displayed with a red bar that<br>displays the number of hours<br>requested off and the benefit<br>hours to be used.                         |

©2024 Attendance on Demand, Inc. All rights reserved. Attendance on Demand is a registered trademark of Attendance on Demand, Inc. (AOD). Nothing contained here supersedes your obligations under applicable contracts or federal, state and local laws in using AOD's services. All content is provided for illustration purposes only.